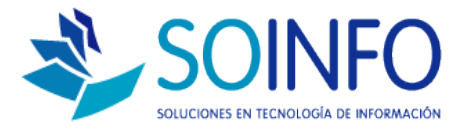

## **NOTA TÉCNICA**

## Listar productos registrados en el SICO (exportación de productos en Excel)

**OBJETIVO** 

Informar al cliente sobre las opciones que posee el SICO para exportar la lista de productos registrados en el sistema.

ALCANCE

La aplicación de uso es válida para todas las versiones del SICO.

DESCRIPCION

1.- Una vez dentro del SICO deberá dirigirse al módulo de PRODUCTOS y dar un click, a excepción del SICO Punto de Ventas el módulo de productos se encuentra "dentro" del módulo BODEGAS.

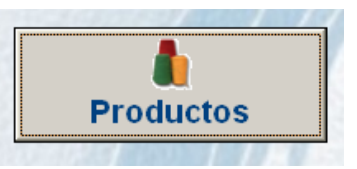

2.- Una vez ingresado al módulo encontrará el siguiente cuadro de diálogo.

|               | Datos <u>P</u> rir | ncipales   |       | Datos <u>A</u> dicior | nales |            | <u>O</u> tros       |   |
|---------------|--------------------|------------|-------|-----------------------|-------|------------|---------------------|---|
|               |                    |            |       |                       |       |            |                     |   |
|               |                    |            |       |                       |       | Código     | Descripción         |   |
|               | Línea              |            |       | •                     |       | 0000000169 | BARRICA AMBROSIA CO |   |
|               | Tipo               |            |       | •                     |       | 0000000171 | BARRICA AMBROSIA IN |   |
|               | -+                 | 0000000101 |       |                       |       | 0000000170 | BARRICA AMBROSIA SV |   |
|               | Codigo             | 000000184  |       | Activo 🗸              |       | 0000000178 | BECA 17287440-1     |   |
|               | Descripción        |            |       |                       |       | 0000000168 | CAMELIA             |   |
|               | Abreviatura        |            |       |                       |       | 0000000172 | CIGARROS CHINOS     |   |
|               | Unid Madida        | UNID ADEC  |       |                       |       | 0000000180 | ESMERIL             |   |
|               | unid, medida       | UNIDADES   |       |                       |       | 0000000181 | ESMERIL MAQUITA COD |   |
|               | Centro Gasto       |            |       | •                     |       | 0000000182 | ESMERIL MAQUITA COD |   |
|               | CÓD. ALTERNO       |            |       |                       |       | 0000000165 | FLOR                |   |
|               | Ubiancián          |            | _     |                       |       | 0000000179 | FOTOCOPIA           |   |
|               | Obicación          |            | _     |                       |       | 0000000183 | KIT HERRAMIENTAS    |   |
|               | Peso               |            | ) gr. |                       |       | 0000000167 | MASETERO            |   |
|               |                    |            |       |                       |       | 0000000166 | PLANTA              | _ |
|               |                    |            |       |                       |       |            |                     |   |
|               |                    |            |       | Com                   |       |            |                     |   |
| Consultar por |                    |            |       |                       |       |            |                     |   |

Dirección: Padre Mariano 391 Oficina 204 Providencia, Santiago - CHILE Teléfonos: (+56 2) 29489695 / (+56 2) 29489697 | Web: <u>www.soinfo.cl</u>

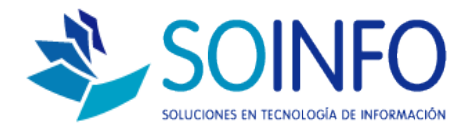

3.- Para listar o exportar los productos registrados en el SICO solo deberá dar un click en **LISTAR.** 

| 🗐 Productos                                                                                                    |            |       |                        |                                                                                                    |                                                                                                    | $\mathbf{X}$ |
|----------------------------------------------------------------------------------------------------|------------|-------|------------------------|----------------------------------------------------------------------------------------------------|----------------------------------------------------------------------------------------------------|--------------|
| Datos <u>P</u> rin                                                                                                    | icipales   | Dato  | os <u>A</u> dicionales |                                                                                                    | <u>O</u> tros                                                                                                    |              |
| Línea<br>Tipo<br>Código<br>Descripción<br>Abreviatura<br>Unid. Medida<br>Centro Gasto<br>CÓD. ALTERNO<br>Ubicación<br>Peso | 0000000184 | Activ |                        | Código           0000000169           000000170           000000170           000000178           000000178           000000172           000000180           000000181           000000182           000000185           000000185           000000179           000000183           000000184 | Descripción  BARRICA AMBROSIA CC BARRICA AMBROSIA IN BARRICA AMBROSIA IN BARRICA AMBROSIA SV BECA 17287440-1 CAMELIA CIGARROS CHINOS ESMERIL ESMERIL MAQUITA COD FLOR FOTOCOPIA KIT HERRAMIENTAS MASETERO PLANTA |              |
| Grabar Caract. Provee. C. Barra Listar Salir Descripción V                                                                 |            |       |                        |                                                                                                    |                                                                                                    |              |

4.- Entre las opciones de exportación puede elegir **H. Electrónica** para guardar los datos en Excel.

| 🐺 Productos            | 🐺 Listado de Productos           |                     |                   |
|------------------------|----------------------------------|---------------------|-------------------|
| Datos <u>P</u> rincipa | Línea de Producto<br>© Todos     |                     | Otros             |
|                        | Seleccionar                      |                     | scripción         |
| Línea                  | -Тіро                            |                     | RRICA AMBROSIA CO |
| Tipo                   | Todos                            | RRICA AMBROSIA IN   |                   |
| Código 000             | C Seleccionar                    | RRICA AMBROSIA SV   |                   |
| Courgo Tool            |                                  |                     | CA 17287440-1     |
| Descripción            | Ordenado por                     | Destinado a         | MELIA             |
| Abreviatura            | Código                           | Compra 🔽 Si         | ARROS CHINOS      |
| Unid. Medida UN        | 🔘 <u>D</u> escripción            | Venta 🔽 Si          |                   |
| Centro Gasto           |                                  |                     | MERIL MAQUITA COD |
|                        |                                  | Formato             | DR                |
| COD. AL TERNO          | Afecto I.V.A 🔽 Si                | Básico              | TOCOPIA           |
| Ubicación              | Afecto ISC 📃 No                  | C Detallado         | HERRAMIENTAS      |
| Peso                   |                                  | C Catálogo          | SETERO            |
|                        | Percepcion   No                  | Catalogo            | ANTA 🔽            |
|                        | Reposición 🥅 No                  |                     |                   |
|                        | Servicio 🥅 No                    | H. Electrónica 🔽 Si |                   |
| Grabar Caract. Prove   | <ul> <li>✓</li> <li>✓</li> </ul> |                     | n                 |

Dirección: Padre Mariano 391 Oficina 204 Providencia, Santiago - CHILE Teléfonos: (+56 2) 29489695 / (+56 2) 29489697 | Web: <u>www.soinfo.cl</u> Creado por: Área de Consultoría Revisado por: FE Project Manager Versión del documento: 1.6 - A

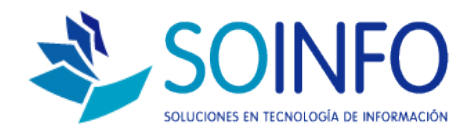

| 🛱 Productos                                                                   | 🛱 Listado de Productos                                                | ×        |                                                                                |  |
|-------------------------------------------------------------------------------|-----------------------------------------------------------------------|----------|--------------------------------------------------------------------------------|--|
| Datos <u>P</u> rincipa                                                        | Línea de Producto<br>© Todos<br>© Seleccionar 📃 💌                     |          | <u>O</u> tros                                                                  |  |
| Línea<br>Tipo                                                                 | Tipo<br>• Todos                                                       |          | RRICA AMBROSIA CC                                                              |  |
| Código 000                                                                    | 🔛 Listado de Productos                                                | $\leq$   | CA 17287440-1                                                                  |  |
| Descripción<br>Abreviatura<br>Unid. Medida UN<br>Centro Gasto<br>CÓD. ALTERIO | Se ha generado el archivo<br>LST_PROD.XLS en C:\SICOEXE\<br>Aceptar   |          | MELIA<br>ARROS CHINOS<br>MERIL<br>MERIL MAQUITA COD<br>MERIL MAQUITA COD<br>DR |  |
| Ubicación<br>Peso                                                             | Afecto I.S.C. NO Detallado<br>Percepción NO Catálogo<br>Reposición NO |          | HERRAMIENTAS<br>SETERO<br>ANTA                                                 |  |
| Grabar Caract. Prove                                                          |                                                                       | <b>n</b> |                                                                                |  |

La exportación del archivo se guardó en la raíz del SICO en la carpeta SICOEXE.